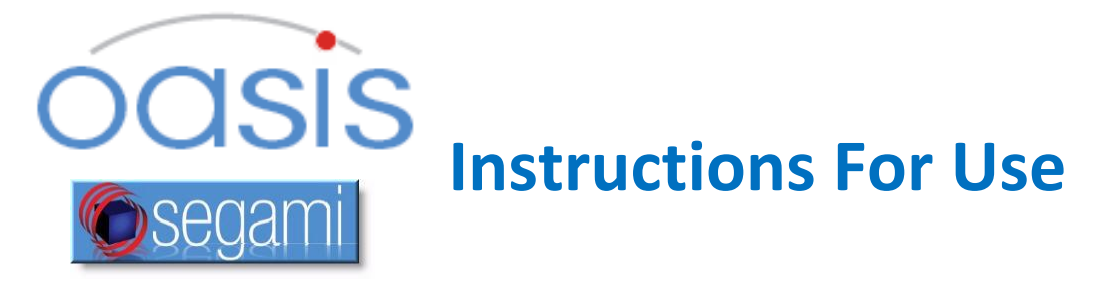

COPYRIGHT© 2022 BY SEGAMI CORPORATION, ALL RIGHTS RESERVED. Processing software and the related documentation contain confidential and/or proprietary information which is protected by copyright and international treaty provisions. Any unauthorized use, disclosure, assignment, transfer or reproduction of this confidential information will be prosecuted to the full extent of the Law.

### Published by Segami Corporation, 8310 Guilford Rd, Suite A, Columbia, MD USA 21046-2818

# **Regulatory Standards**

The following standards have been applied in development of this product: ISO 13485:2016/EN ISO 13485:2016 International Standard, Medical Device Directive (MDD) 93/42/EEC EU Medical Device Regulations 2017/745 in transition, Health Canada Medical Device Regulations (CMDR) SOR/98-282, ANVISA (Brazil) Technical Regulation for Good Manufacturing Practices of Medical Devices, and the FDA's Quality System Regulations (QSRs). The last three countries are three member states (Canada, Brazil, and the US) of the Medical Device Single Audit Program (MDSAP).

# **CE Conformity**

This product is classified as Class IIa. Segami Corporation declares that this product meets the provision of the Council Directive 2007/47/EC for Medical Devices, and therefore bears the CE mark of conformity (Figure 1). For the marking of Segami's Authorized Representative, see Figure 2. For Segami's Importer symbol, see Figure 3. These markings also appear in the Oasis application, under Help - About.

This product is manufactured by:

Segami Corporation 8310 Guilford Road Suite A Columbia, MD, USA 21046 +1-410-381-2311 – phone +1-410-381-2320 – fax

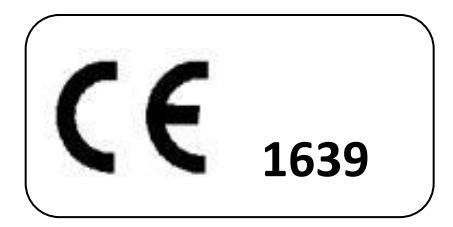

Figure 1:

The authorized CE Representative for Segami Corporation is:

#### Emergo Europe Prinsessegracht 20 2514 AP The Hague The Netherlands

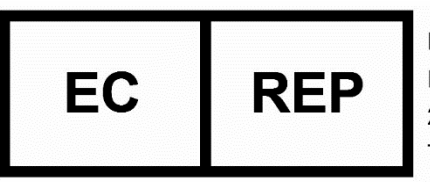

**EMERGO EUROPE** Prinsessegracht 20 2514 AP The Hague The Netherlands

The Ne

The Importer (Economic Operator) for EU is: MedEnvoy Global Prinses Margrietplantsoen 33 – Suite 123 2595 AM The Hague The Netherlands

### Figure 2:

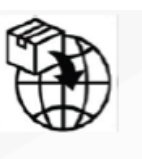

MedEnvoy Prinses Margrietplantsoen 33 - Suite 123 2595 AM The Hague The Netherlands

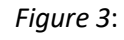

# **Program Description**

Oasis is an advanced visualization, quantification, and reporting software solution for nuclear medicine diagnostic imaging. It integrates multiple modalities — SPECT, PET, CT, and MRI — for the accurate interpretation of organ function and anatomy in a single, comprehensive environment. The intuitive, user-centered environment guides the user while providing configurable preferences for workflow personalization. The core functionality is to provide an accurate environment for quantification and display of nuclear medicine images and other related modalities. It supports a wide variety of study types, based on European and North American published standards and guidelines. Oasis provides a non-manufacturer specific solution for review of images from a wide variety of available scintigraphic cameras. Data may be passed to Oasis either from a connected or integrated Oasis server/database or from various commercially available PACS system databases. The system is intended for use in imaging centers and hospitals by qualified nuclear medicine personnel trained in the use of the Oasis product.

Users without normal color vision should use select non-quantitative greyscale color tables and may require additional training.

### Indications for Use

Oasis is indicated for processing and review of diagnostic medical images produced by DICOM based multi-modality sources; in other words it provides the physicians with a tool to get, format, store and display diagnostic image data in all traditional manners; to add three-dimensional and multi-planar renderings to the displays; to fuse multimodality images and to display certain kinetic attributes of the imaged organs and systems.

Analysis in Oasis is NOT intended to be used as a replacement for visual interpretation nor as a diagnostic tool without other clinical and laboratory information.

Oasis is not used to treat the patient, to monitor vital signs or to give a direct diagnosis of disease.

# Using Oasis

### Opening Oasis

- Double-click the Oasis icon on the desktop.
- Once the login screen appears, enter the username and password and click [Login]. The patient/study browser screen will appear.

### Closing Oasis

- First, close any application currently in use by clicking 🕺 in the top right of the screen.
- Then close the patient/study browser by selecting the File ► Logout menu or by clicking in the top right corner.
- Finally, click [Exit] in the login screen.

### About Oasis Display

• Because the Oasis display is customized automatically for each protocol, the number of screens, pages, and viewports rendered will vary, depending upon the clinical application protocol in use.

### Access to Oasis Server Web Services

 When successfully logged into Oasis client select Tools ► Administrative Tools to access the Oasis Server interface to perform operations such as Query/Retrieve, image or study deletion, and other data administration tasks.

#### Location of Help Files

Press [F1] to display a list of keyboard shortcuts. Press [Ctrl]+[F1] or to view the User Manual.

### Support

The product is distributed and supported only by Segami or its qualified sales representatives. Please contact your local sales representative. Select Help ► Remote Support to activate direct support from Segami qualified personnel.

| Help                 |  |
|----------------------|--|
| About 🗟              |  |
| Remote Support       |  |
| Instructions For Use |  |
| View Hotkeys F1      |  |
| View Help Ctrl+F1    |  |